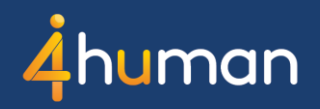

## Legge til og fjerne signatur

02.03.2010

## I Outlook:

1. Åpne Outlook, gå på "Fil" øverst til venstre og "Alternativer".

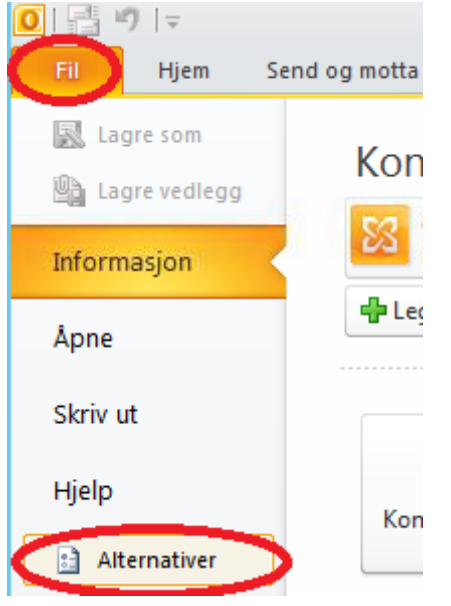

2. Gå på "E-post" i menyen til venstre og velg "Signaturer...".

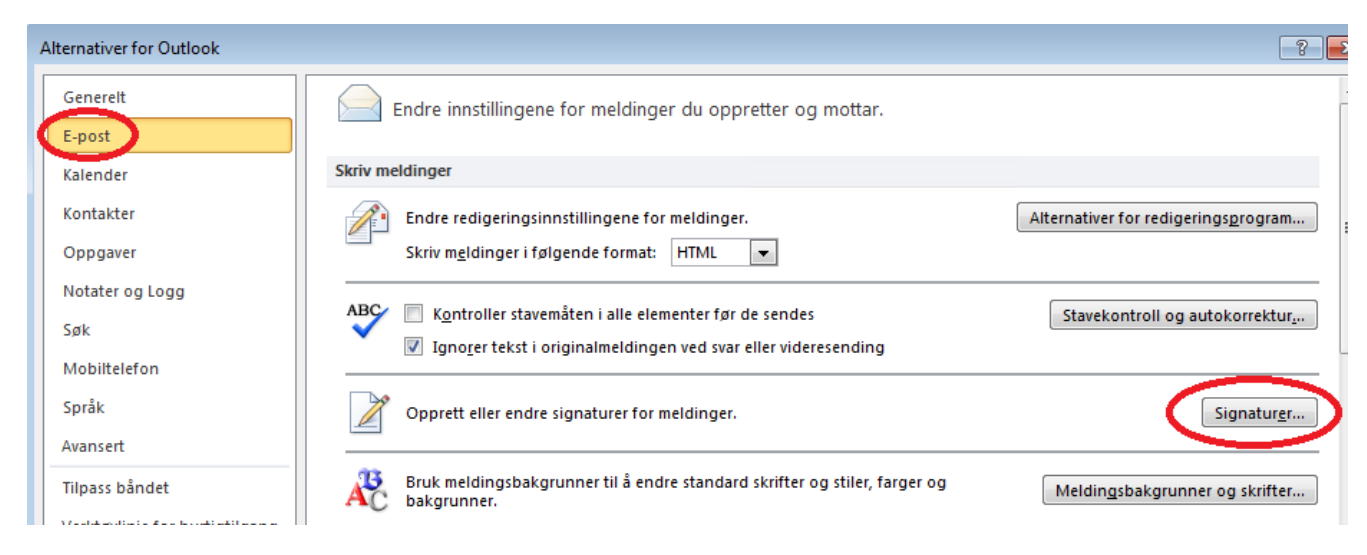

www.4human.no | support@4humanit.no | Support 33 39 80 02

**3.** Trykk på "Ny" og skriv inn hva du vil at signaturen skal hete. Signaturer og meldingsbakgrunner

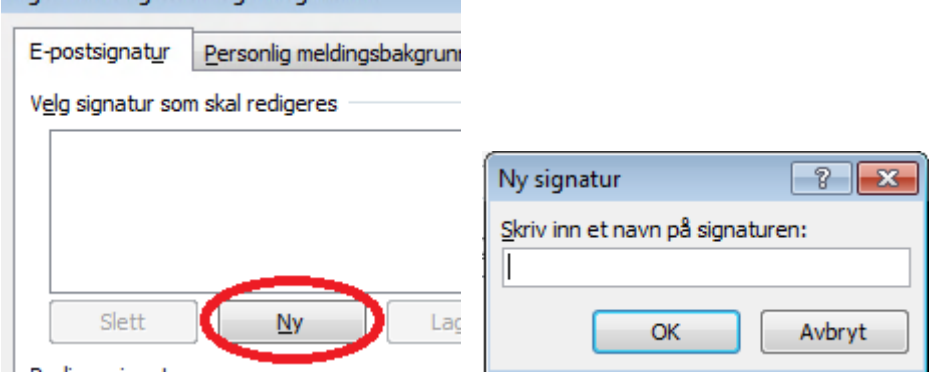

**4.** Skriv inn det du vil ha i signaturen i det hvite tekstfeltet under. Når du har skrevet inn det du ønsker som signatur, må du velge standardsignatur. Trykk på dropdownmenyen og velg riktig signatur der både på "Nye meldinger" og "Svar/videresendinger".

| Signaturer og meldingsbakgrunner               |                       |
|------------------------------------------------|-----------------------|
| E-postsignatur Personlig meldingsbakgrunn      |                       |
| V <u>e</u> lg signatur som skal redigeres      | - Vel                 |
| Test                                           | E<br>N<br>S           |
| Slett Ny Lagre Gi nytt navn   Rediger signatur | ? 💌                   |
| Calibri (Brødtekst) 💌 11 💌 F K U Automatisk    |                       |
|                                                | Velg standardsignatur |
|                                                | E-post <u>k</u> onto: |
|                                                | Nye meldinger:        |
| ( )                                            | Svar/videresendinger  |
|                                                | -                     |
|                                                |                       |

5. For å slette signaturen igjen, markerer du signaturen du ønsker å slette og trykker "Slett".

| Signaturer og meldingsbakgrunner          |                            |  |  |  |  |  |  |
|-------------------------------------------|----------------------------|--|--|--|--|--|--|
| E-postsignatur                            | Personlig meldingsbakgrunn |  |  |  |  |  |  |
| V <u>e</u> lg signatur som skal redigeres |                            |  |  |  |  |  |  |
| Test                                      |                            |  |  |  |  |  |  |
|                                           |                            |  |  |  |  |  |  |
|                                           |                            |  |  |  |  |  |  |
| Sle <u>t</u> t                            | Ny Lagre                   |  |  |  |  |  |  |

www.4human.no | support@4humanit.no | Support 33 39 80 02

## Webmail:

- 1. Gå inn på webmail.comita.no (evt. <u>https://epost.comita.no/owa/</u>) og logg deg inn her med brukernavn og passord. HUSK å skrive "asp\" foran brukernavnet ditt.
- 2. Klikk på "Alternativer" øverst til høyre og "Vis alle alternativer..."

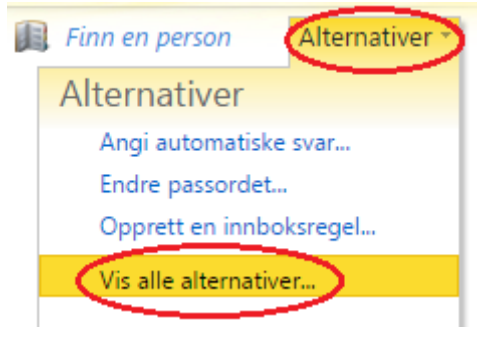

**3.** Velg "Innstillinger" i menyen og skriv inn signaturen du ønsker i feltet ved siden av. Dersom du ønsker at den skal komme opp automatisk i alle nye meldinger, krysser du av for det under. Når det er gjort, trykker du på "Lagre" knappen helst nederst til høyre på siden.

| Konto                  | E-post    | Kalender                      | Generelt       |               | enter       | Begionalt | Passord |     |
|------------------------|-----------|-------------------------------|----------------|---------------|-------------|-----------|---------|-----|
| Ordne e-post           | L-post    | Karenaer                      | Generen        | Senate elen   | ientei      | Regionale | Passora |     |
| Grupper                |           |                               |                |               |             |           |         |     |
| Innstillinger          | E-postsig | natur                         |                |               |             |           |         |     |
| Telefon                | Tahoma    |                               | <b>∨</b> 10    | y B I         | <u>U</u> al |           | ≡ :     | 422 |
| Blokkere eller tillate | ۵. 😒      | X <sup>2</sup> X <sub>2</sub> | ¶ ¶∢           |               |             |           |         |     |
|                        |           |                               |                |               |             |           |         |     |
|                        |           |                               |                |               |             |           |         |     |
|                        |           |                               |                |               |             |           |         |     |
|                        |           |                               |                |               |             |           |         |     |
|                        |           | er automatisk                 | k signatur i n | neldinger jeg | sender      |           |         |     |
|                        |           |                               |                |               |             | _         | 🗸 Lagr  | e   |

www.4human.no | support@4humanit.no | Support 33 39 80 02